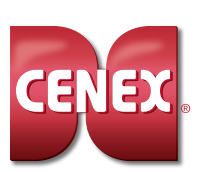

# **CENEX° E-15 REGISTRATION GUIDE**

# **STEP 1: LOG IN**

Go to CenexE15.com and log in:

Parent Account #: Your 6-digit JDE Number Password: C3n3x15!

## **STEP 2: REGISTER SITES**

The next screen will show a list of your sites. To register a site that is selling or will sell E-15, click on its' toggle button in the **Register** column.

**Tip:** for larger lists, click on a column header to sort the list by that dataset to easily find the site(s) that need to be registered.

A pop-up window will appear with a list of questions. You must answer all of these questions to register a site. (See next page for a helpful planner if you'd like to review the questions before registering sites online.)

Scroll down and click the **Done with this site** button to finish registering the site. Repeat this step for all remaining sites that you want to register.

If you need to edit or view an answer for a previously registered site, click on the pencil icon in the **Edit** column to review and/or change any of the answers submitted for that site.

To unregister a previously registered site, click on its blue toggle button. A pop-up screen will appear warning that all registered information for this site will be deleted:

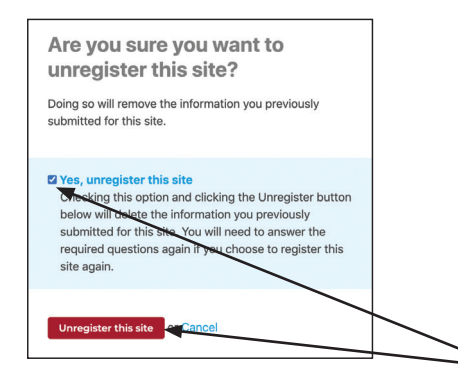

If OK, check the box and click the red **Unregister this** site button. *Note:* you will need to answer all of the questions again to re-register the site.

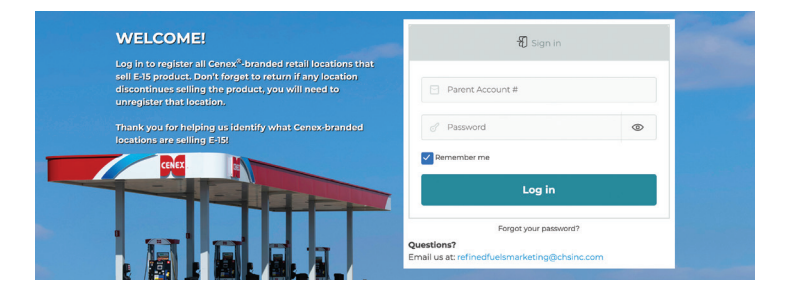

#### CENEX. E-15 PRODUCT REGISTRATION

#### Registration Log out

MAIN OFFICE

JDE #: 111111

Address 2:

State: MN Zip: 56001

City: Mankato

You are logged in as:

Name: RIVERSIDE OIL CO. Address 1: 100 Bridge Drive

#### **REGISTER SITES FOR E-15**

To register a Cenex®-branded location that carries E-15, click on the toggle button below on the correct address line and answer the questions that follow.

Once you register a site, you can view and/or edit the information. Click the edit icon next to the location you've registered to see data that was entered.

To unregister a location, click the blue toggle button. The information you previously submitted for this site will be deleted and you'll need to re-enter the information again if you need to reregister the location.

If you have questions, please contact refinedfuelsmarketing@chsinc.com

| Register | Edit | JDE # A | Site Name                   | Address 1                  | City        | ST    | Zip Code |
|----------|------|---------|-----------------------------|----------------------------|-------------|-------|----------|
|          | 0    | 083860  | Seaside Marke               | 200 Gull Lake Road         | Seaside     | WA    | 23910    |
|          | Ø    | 094582  | Maritime Energy Cooperative | 12 Main Street             | Eaglebluff  | MN    | 55110    |
|          | Ø    | 234345  | Twin Peaks Co-op            | 2 Mountain View Drive      | Palisade    | co    | 38847    |
|          | 0    | 458920  | Cooperville Energy do.      | 12 Frontage Road and Hwy 2 | Cooperville | AL    | 89021    |
|          | 0    | 678300  | Boulder Energy Inc.         | 101 Rock Bouldevard        | Milwaukee   | WI    | 53201    |
|          | Ø    | 748120  | Fairdale Coop               | P.O. Box 441               | MO          | 63044 | 37764    |
|          | 0.   | 987390  | Lakeside Riverstore         | 80 First Street            | Lakeside    | MN    | 55470    |

TOGGLE TO REGISTER OR INNEGISTER VIEW/EDIT CLICK TO SORT ANSWERS (ANY COLUMN)

FOR EACH SITE: ANSWER QUESTIONS THEN CLICK 'DONE WITH THIS SITE'

|                        |                     |                            |                        | riouse unever the required questions                                    |                  | 1       |                            |
|------------------------|---------------------|----------------------------|------------------------|-------------------------------------------------------------------------|------------------|---------|----------------------------|
| REGISTI                | ER SITI             | ES FOR                     | E-15                   | How is this site sourcing E-15? *                                       | MAI              | OFFICI  | E                          |
| T                      |                     |                            | de al le cost          | O Blending on site through a blender dispenser                          |                  |         |                            |
| correct ac             | ddress li           | ne and ar                  | nswer the              | Blending at company-owned bulk plant     Purchasing through CHS at rack |                  | - 11111 | in as:                     |
| Once you<br>location y | registe<br>ou've re | r a site, yo<br>gistered t | u can vie<br>to see da | O I don't know O Other, please describe                                 | ne Name<br>Addre | RIVERSI | DE OIL CO.<br>Bridge Drive |
|                        |                     | 9.000.000                  |                        | How is E-15 being dispensed? *                                          | Addre            | ess 2:  |                            |
| lo unregi              | ster a lo           | cation, cli                | ick the b              | Through a shared base with a blanded fuel granter than 159/             | d City: I        | Mankato |                            |
| reaister th            | ne locat            | ion.                       | and you                | ethanol                                                                 | Zip: 5           | 5001    |                            |
| - g                    |                     |                            |                        | O Through a shared hose with a blended fuel less than 15% ethanol       | 1                |         |                            |
| lf you hav             | e quest             | ions, plea                 | se conta               | O Through a hose only used for E-15                                     | /                |         |                            |
|                        |                     |                            |                        | <ul> <li>Other, please describe</li> </ul>                              | /                |         |                            |
| Register               | Edit                | JDE# ▲                     | Site Na                |                                                                         | City             | ST      | Zip Code                   |
|                        | Ø                   | 083860                     | Seaside                | What flex fuel blends are for sale? Please note only                    | Seaside          | WA      | 23910                      |
|                        |                     | 094582                     | Maritim                | blends above E-16. *                                                    | Eaglebluff       | MN      | 55110                      |
|                        | Ø                   | 234345                     | Twin Pe                | None                                                                    | Palisade         | со      | 38847                      |
|                        | Ø                   | 458920                     | Cooper                 | □ E-20                                                                  | Cooperville      | AL      | 89021                      |
|                        | Ø                   | 678300                     | Boulder                | □ E-30                                                                  | Milwaukee        | WI      | 53201                      |
|                        |                     | 748120                     | Fairdak                | E-40                                                                    | MO               | 63044   | 37764                      |
|                        | Ø                   | 987390                     | Lakesic                | E-60                                                                    | Lakeside         | MN      | 55470                      |
|                        |                     |                            |                        | □ E-70                                                                  |                  |         |                            |
| <u>.og out</u>         |                     |                            |                        | □ E-85                                                                  |                  |         |                            |
|                        |                     |                            |                        |                                                                         |                  |         |                            |
|                        |                     |                            |                        | Add new choice                                                          |                  |         |                            |
|                        | oc Cene             | v® is a registe            | ared tradem            |                                                                         |                  |         |                            |
|                        |                     |                            |                        | When do you plan to offer E-15 for sale?                                |                  |         |                            |
|                        |                     |                            |                        | ○ I already offer it for sale today                                     |                  |         |                            |
|                        |                     |                            |                        |                                                                         |                  |         |                            |
|                        |                     |                            |                        | O I plan to offer it for sale in the future                             |                  |         |                            |

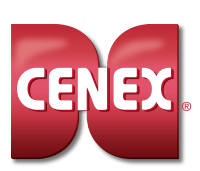

# CENEX<sup>®</sup> E-15 REGISTRATION GUIDE (CONTINUED)

# **STEP 3: SUBMIT REGISTRATION AND PRINT**

**IMPORTANT!** Once all the sites that sell or will sell E-15 are registered, click the **Submit Registrations** button at the bottom of the list to save your information. A thank you page will appear that lists all of your sites.

Use your browser's print function to print the page for your records if desired. You can always come back to the site to view or edit your information. If you have any issues or questions on registrations, please email refinedfuelsmarketing@chsinc.com.

| egister | Edit | JDE # 🔺          | Site Name                            | Address 1                       | City           | ST          | Zip Code     |
|---------|------|------------------|--------------------------------------|---------------------------------|----------------|-------------|--------------|
|         | 0    | 083860           | Seaside Market                       | 200 Gull Lake Road              | Seaside        | WA          | 23910        |
|         | 0    | 094582           | Maritime Energy Cooperative          | 12 Main Street                  | Eaglebluff     | MN          | 55110        |
|         | 0    | 234345           | Twin Peaks Co-op                     | 2 Mountain View Drive           | Palisade       | со          | 38847        |
|         | 0    | 458920           | Cooperville Energy Co.               | 12 Frontage Road and Hwy 2      | Cooperville    | AL          | 89021        |
|         | 0    | 678300           | Boulder Energy Inc.                  | 101 Rock Bouldevard             | Milwaukee      | WI          | 53201        |
|         | 0    | 748120           | Fairdale Coop                        | P.O. Box 441                    | MO             | 63044       | 37764        |
|         | 0    | 987390           | Lakeside Riverstore                  | 80 First Street                 | Lakeside       | MN          | 55470        |
|         | 0    | 748120<br>987390 | Fairdale Coop<br>Lakeside Riverstore | P.O. Box 441<br>80 First Street | MO<br>Lakeside | 63044<br>MN | 3776<br>5547 |

CLICK 'SUBMIT REGISTRATIONS' AFTER REGISTERING ALL SITES

**REQUIRED REGISTRATION QUESTIONS** Use this sheet to help you plan before registering online (*make copies if needed*).

Site Name \_\_\_\_

### How is this site sourcing E-15?

- Blending on site through a blender dispenser
- $\bigcirc$  Blending at company-owned bulk plant
- Purchasing through CHS at rack
- I don't know
- O Other, please describe \_\_\_\_\_

If blended on site or at a bulk plant: Did the ethanol come from a plant that is registered with the EPA for E-15 use?

#### How is E-15 being dispensed?

- O Through a shared hose with a blended fuel greater than 15% ethanol
- O Through a shared hose with a blended fuel less than 15% ethanol
- Through a hose only used for E-15
- O Other, please describe \_\_\_\_\_

# What flex fuel blends are for sale? Please note only blends above E-16.

| 🔘 None | ○ E-40 | ○ E-70  |
|--------|--------|---------|
| ○ E-20 | ○ E-50 | ○ E-85  |
| ○ E-30 | ○ E-60 | ○ Other |

## When do you plan to offer E-15 for sale?

- I already offered it for sale today
- I plan to offer it for sale in the future; Date \_\_\_\_\_

#### Site Name \_\_\_

#### How is this site sourcing E-15?

- Blending on site through a blender dispenser
- O Blending at company-owned bulk plant
- Purchasing through CHS at rack
- I don't know
- Other, please describe \_\_\_\_\_

If blended on site or at a bulk plant: Did the ethanol come from a plant that is registered with the EPA for E-15 use?

#### How is E-15 being dispensed?

- O Through a shared hose with a blended fuel greater than 15% ethanol
- Through a shared hose with a blended fuel less than 15% ethanol
- Through a hose only used for E-15
- O Other, please describe \_\_\_\_\_

# What flex fuel blends are for sale? Please note only blends above E-16.

- None E-40 E-70
- E-20 E-50 E-85
- E-30 E-60 Other\_\_\_\_

#### When do you plan to offer E-15 for sale?

- $\bigcirc$  I already offered it for sale today
- $\bigcirc$  I plan to offer it for sale in the future; Date \_\_\_\_\_